## 画面のデザインを変える

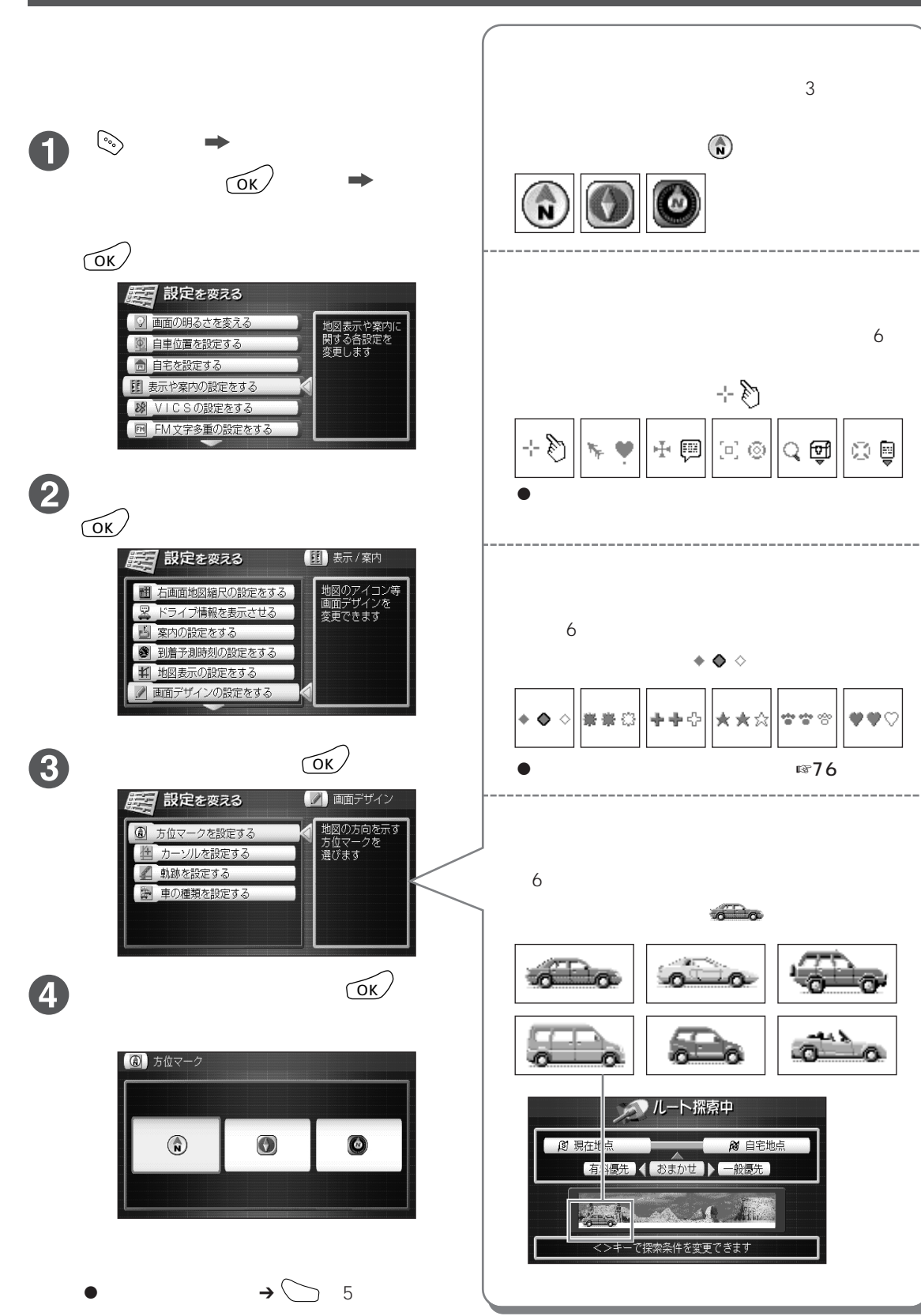